## **Anaconda Instllation**

- Download anaconda from https://www.anaconda.com/products/individual#linux
- Then run following commends
  - sha256sum /path/filename
  - bash ~/Downloads/Anaconda3-2020.02-Linux-x86\_64.sh
    - Enter untill it asks to agree licens yes /no
    - Again press enter it shows the path and wait for the unpacking
    - press yes when it askes to install conda commands

## Now For Jupyter notebook

- source ~/.bashrc
- conda config --set auto\_activate\_base True
- conda init
- jupyter notebook
- To close the base terminal
  - conda config ---set auto\_activate\_base False
  - source ~/.bashrc
- To enter back in
  - conda config --set auto\_activate\_base True
  - source ~/.bashrc
  - jupyter notebook

## For Pycharm

- Go to software installer in menu bar
- In that search for Pycharm
- Select Pycham community
- Click install
- Now Go to menu bar and Click on Pycharm icon
- Go to new project
  - in environment select conda
  - create
- you can use it.